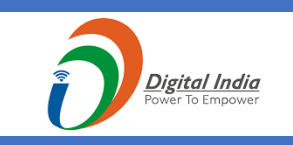

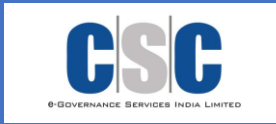

# USER MANUAL EXAMINATION ENROLLMENT SAMBALPUR UNIVERSITY

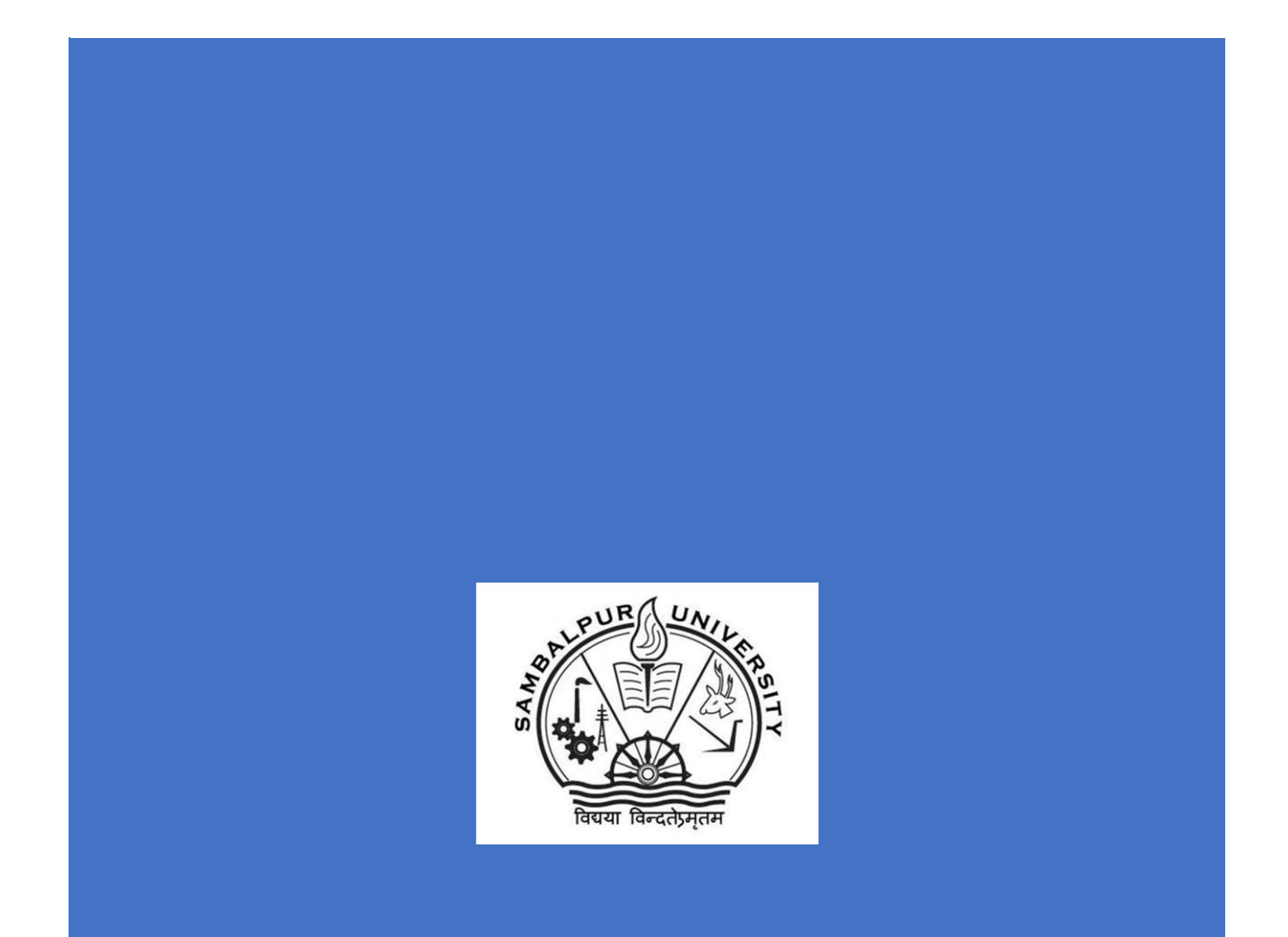

| Document ID:       | User Manual BBA/BCA Examination Enrollment Process-<br>Sambalpur University |
|--------------------|-----------------------------------------------------------------------------|
| Current Version:   | 0.1                                                                         |
| Created Date:      | 18-Jan-2023                                                                 |
| Last Revised Date: | DD-MM-YYYY                                                                  |
| Version            | 1.0                                                                         |

# Contents

| 1 | Intro | oduction                       | 3 |
|---|-------|--------------------------------|---|
|   | 1.1   | Purpose                        | 3 |
| 2 | Deta  | ails                           | 3 |
|   | 2.1   | BBA/BCA Examination Enrollment | 3 |

# **1** Introduction

#### 1.1 Purpose

This document is intended to be used as a user manual by the colleges under Sambalpur University and CSC. The document describes the overall workflow of BBA/BCA Examination Enrollment process.

Specifically, this document aims to:

 Provide a clear understanding of the intended process flow for BBA/BCA Examination Enrollment process.

# 2 Details

### 2.1 BBA/BCA Examination Enrollment

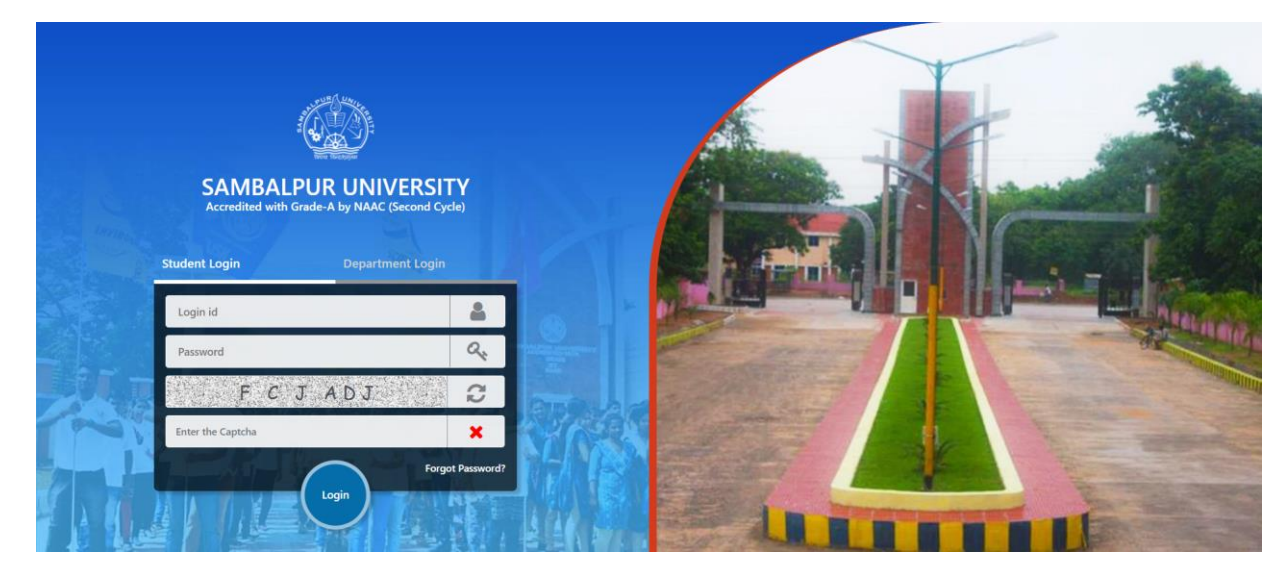

- The application shall be used by the roles created for all the colleges under Sambalpur University (DEO, Principal etc.) and University Admin related role (called Super Admin).
- There will be two different types of login options given in the application.
  - o Student Login
  - o Department Login
- Students shall login using Student Login and College/ University related roles like DEO, Principals, Super admin will login to the application using Department Login
- BBA/BCA Examination Enrollment process for a student shall be initiated by a DEO of the same college to which the student is enrolling to.

- The DEO shall use <a href="https://sambalpuruniversity.in/">https://sambalpuruniversity.in/</a> URL to get navigated to the application login screen
- The DEO selects "Department Login" option from the screen, Provide User Id, Password (both of them are pre-generated and shared with the DEO), Captcha and Clicks on Login button.

| 2  |
|----|
| 2. |
| C  |
| ×  |
|    |

• The DEO shall get navigated to the landing page which displays all the services available for the DEO

|   | Search Services Accredited with Grade A by NAAC (Second Cycle) Search Services                                                                                        | info123@gmail.com<br>DEO              |
|---|----------------------------------------------------------------------------------------------------|---------------------------------------|
| • | Services                                                                                                    |                                       |
| 2 | EXAM. ENROLLMENT     Image: Complete Enrolment Process     Student History       New Student Enrollment     Complete Enrolment Process     Student History Admin View | REPORTS<br>View Reports & Export Data |
|   | STUDENT SUBJECT FORM Student Subject Form                                                                                                    |                                       |
|   |                                                                                                    |                                       |
|   |                                                                                                    |                                       |

- DEO name, photo image and designation shall be displayed in the right side top corner
- Clicking on the DEO photo image, a dropdown gets displayed with information like
  - User Profile

- Change Password
- Logout

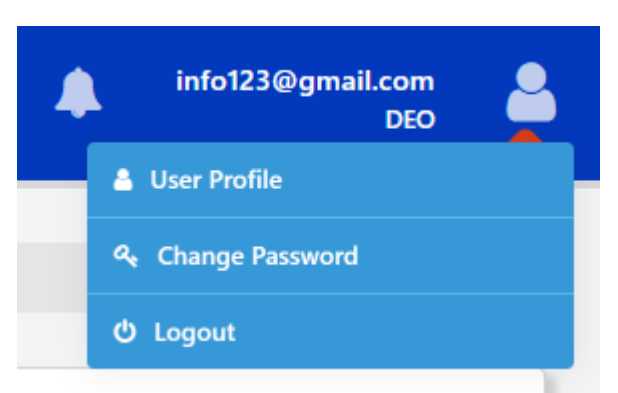

The user profile shall display the DEO Profile details like

• Full Name, Designation, Gender, Mobile Number, Email ID, Date of Incharge, Admin Signature and Photograph

|         | SAMBALPUR UNIVERSITY  Search Service Accordinal with Grade A by NAAC (Secure Cycle) | 5                              |                    | SitiKanta CSC DEO          |
|---------|-------------------------------------------------------------------------------------|--------------------------------|--------------------|----------------------------|
| 89<br>0 | User Profile                                                                        |                                |                    |                            |
| -       | Admin Details                                                                       |                                |                    | Admin Photograph           |
| 4       | Full name *                                                                         | Designation *                  | Gender *           |                            |
|         | Sonymon Mishra                                                                      | DEO                            | Male ~             | <b>★</b>                   |
|         | Mobile Number *                                                                     | Email ID'                      | Date of Incharge * | ght 200                    |
|         | 9538192666                                                                          | sashikanta.padhi2008@gmail.com | 27/04/2020         | je∺<br>★                   |
|         |                                                                                     |                                |                    |                            |
|         |                                                                                     | Submit Cancel                  |                    | Choose File No file chosen |
|         |                                                                                     |                                |                    | Admin Signature            |
|         |                                                                                     |                                |                    | ◆ to optimize              |
|         |                                                                                     |                                |                    | Choose File No file chosen |

• The DEO shall be able to change the password used for login through Change Password option

| Change Password                                                   |                             |  |  |  |  |
|-------------------------------------------------------------------|-----------------------------|--|--|--|--|
| Change your new password. The password must be case sensitive and | between 8 to 16 characters. |  |  |  |  |
| Old Password                                                      |                             |  |  |  |  |
| Old Password                                                      |                             |  |  |  |  |
| New Password                                                      |                             |  |  |  |  |
| New Password                                                      | e                           |  |  |  |  |
| Confirm Password                                                  | -                           |  |  |  |  |
| Confirm Password                                                  |                             |  |  |  |  |
| Change Password                                                   | Cancel                      |  |  |  |  |

- DEO shall provide Old password, New Password, and Confirm Password to change it's current password used for login
- New Password and Confirm Password should be same
- Logout shall be used for signing out from the application.
- For BBA/BCA Examination Enrollment Process,
  - 1. The DEO shall select BBA/BCA Examination Enrollment service.

|          | SAMBALPUR UNIVERSITY Search Services      | info123@gmail.com<br>DEO                                                                    |
|----------|-------------------------------------------|---------------------------------------------------------------------------------------------|
| <b>ب</b> | Services                                  |                                                                                             |
| <b></b>  | EXAM. ENROLLMENT New Student Enrollment   | Student History Admin View  Student History Admin View  REPORTS  View Reports & Export Data |
|          | STUDENT SUBJECT FORM Student Subject Form |                                                                                             |
|          |                                           |                                                                                             |
|          |                                           |                                                                                             |

2. A form will appear with college details, Student Details and Admission Details sections.

| Examination Enrollment |   |                                   |              |              |                     |           |                                     |                         |      |  |
|------------------------|---|-----------------------------------|--------------|--------------|---------------------|-----------|-------------------------------------|-------------------------|------|--|
| College Details        |   |                                   |              |              |                     |           |                                     |                         |      |  |
| Service Type*          |   | User Id *                         |              | College Code |                     | Name of t | the College *                       |                         |      |  |
| BBA                    |   | 250791                            |              | 41           |                     | 41-India  | an Institute for Production Managem | ent, Kansbahal, Sundarg | arh  |  |
|                        |   |                                   |              |              |                     |           |                                     |                         |      |  |
| Student Details        |   |                                   |              |              |                     |           |                                     |                         |      |  |
| Name of the Student *  |   | Father's Name*                    |              |              | Mother's Name *     |           |                                     | Guardian Name           |      |  |
| Applicant Name         |   | Father's Name                     |              |              | Mother's Name       |           |                                     | Guardian Nam            | e    |  |
| Relation with Guardian |   | Date of Birth *                   | Age on (20/0 | 11/23) *     | Gender*             |           | Mother Tongue *                     | Category *              |      |  |
| Select                 | ~ | 20/01/2008                        | Date (on y   | ears)        | Select              | ~         | Select                              | Select                  |      |  |
| Mobile Number *        |   | Email ID *                        |              |              |                     |           |                                     |                         |      |  |
| Mobile Number          |   | Email ID                          |              |              |                     |           |                                     |                         |      |  |
|                        |   |                                   |              |              |                     |           |                                     |                         |      |  |
| Admission Details      |   |                                   |              |              |                     |           |                                     |                         |      |  |
| Academic Year*         |   | Date of Admission in to the Colle | ge*          |              | Registration Number |           |                                     | Admission Num           | per* |  |
| Select                 | ~ | Select a date                     |              |              | Format: 00000/00    |           |                                     | Admission Nu            | mber |  |

- 3. College details section, under BBA/BCA Examination Enrollment service shall be auto filled with college information.
- 4. The DEO Provides student information in Student Details and Admission Details sections
- For Student Details, information like Student Name, Father's Name, Mother's Name, Guardian Name, Relationship with Guardian, Date of Birth, Age on (05/04/21), Gender, Mother Tongue (Regional Languages), Category (SC, ST, OBC, General), Mobile Number, Email ID require to be filled in by the DEO
- 6. Mobile number must be unique and valid for India
- 7. Admission section shall have information of the Admission Year, Date of Admission into the College, Registration Number and Admission No
- 8. Admission No shall be auto populated
- 9. The DEO has to fill all the mandatory information required for the student and save the form
- 10. The Candidate will be informed with the student login credential through email and SMS acknowledgement

#### User Manual Enrollment

#### Dear xzc,

Your Admission No. BBA22SU005 is registered successfully with Indian Institute for Production Management, Kansbahal, Sundargarh(41). Please visit the <a href="http://localhost:4203/#">http://localhost:4203/#</a> link to complete the enrollment process for Sambalpur University.

Please use the below credentials for login: Login Id : 61220220000012 Password : hf6qDWZ\_

Instructions for Completion of Enrollment:

- 1. Enter your Login Id and Password to log in.
- 2. Note down Login Id and Password for future use.
- After login, click on to link "Complete Enrollment Process".
   The online "Enrollment Form" is to be filled up in three steps.
  - I. Student Form, Enter the details and upload scanned passport size photograph and signature. Then press the "Register and Proceed" button to Save entered details. II. Upload Documents, please upload the required scanned documents asked.

III. Make the payment through the Internet Payment gateway.

- 5. Please Note: Only after the successful payment of the fee, your application will be submitted.
- 6. After successful submission of the form, it will be forwarded to the College for Approval.
- 7. Payment Confirmation Email and SMS will be sent to your registered email and mobile no. respectively.
- 8. In case of the Payment Failure. Please retry the payment method.

9. For any failed transaction, the money will be refunded to the source account within 7 business days.

For any help, kindly contact the "Support Team" immediately.

#### Regards,

Dear Test Demo, Your Admission No. BBA22SU052 is registered successfully with Indian Institute for Production Management, Kansbahal, Sundargarh(41). Please visit the <u>http://14.141.154.146:7087/</u># link to know enrollment status with Sambalpur University. Login credentials are LOGIN ID : <u>200120230000061</u> PASSWORD : pg\$VPG95 Regards, SAMBALPUR UNIVERSITY CSC SPV

11. To complete the process, DEO shall select complete Enrollment service.

|                | KAM. ENROLLMENT     | F | COMPLETE ENROLMENT PROCESS | Student History Admin View | REPORTS<br>View Reports & Export Data |
|----------------|---------------------|---|----------------------------|----------------------------|---------------------------------------|
| <b>1</b><br>5t | TUDENT SUBJECT FORM |   |                            |                            |                                       |
|                |                     |   |                            |                            |                                       |
|                |                     |   |                            |                            |                                       |
|                |                     |   |                            |                            |                                       |

- 12. DEO shall provide information under Search Filter; the information shall be used to locate the student's application. The filter options are, From date, To Date, College, Academic Year, Admission Number
- 13. Filter results shall be displayed under the Search Filter section. The DEO shall locate the student name/Application Id and click on Complete Enrollment under Action to complete the form fill up process.

| real cit Filter                        |                                   |                                |                                                |                                      |                  |                             |                             |                     |                         |                         |                           |
|----------------------------------------|-----------------------------------|--------------------------------|------------------------------------------------|--------------------------------------|------------------|-----------------------------|-----------------------------|---------------------|-------------------------|-------------------------|---------------------------|
| College Available Service              | e                                 | From Date                      |                                                | To Date                              | Colleg           | ge                          |                             |                     | Academic Year*          |                         |                           |
| BBA/BCA                                |                                   | Select a date                  | × 🗎                                            | Select a date                        | <b>X</b> 🛱 41-   | Indian Institute for Produ  | uction Management, K        | ansbahal, Sundargar | 2022                    |                         | ~                         |
| Admission Number                       |                                   | Student Name                   |                                                |                                      |                  |                             |                             |                     |                         |                         |                           |
| Admission Number                       |                                   | Student Name                   |                                                |                                      |                  |                             |                             |                     |                         |                         |                           |
|                                        |                                   |                                |                                                |                                      |                  |                             |                             |                     |                         |                         |                           |
|                                        |                                   |                                |                                                |                                      |                  |                             |                             |                     |                         |                         |                           |
|                                        |                                   |                                |                                                |                                      |                  |                             |                             |                     |                         |                         |                           |
| Search Results                         |                                   |                                |                                                |                                      |                  |                             |                             |                     |                         |                         |                           |
| Search Results                         |                                   |                                |                                                |                                      |                  |                             |                             |                     |                         |                         |                           |
| Search Results                         |                                   |                                |                                                |                                      |                  |                             |                             |                     |                         |                         |                           |
| Search Results                         | Application Id                    | Admission Number               | College Name                                   |                                      | Gender           | Mobile Number               | Date Of Birth               | Status              | View                    | Edit                    | Action                    |
| Search Results  Student Name Test Demo | Application Id 200120230000055    | Admission Number<br>BBA225U052 | College Name<br>Indian Institute for Productio | on Management, Kanobahal, Sundargarh | Gender<br>Female | Mobile Number<br>9205737647 | Date Of Birth 01/01/2008    | Status<br>Initiated | View<br>Acknowledgement | Edit<br>Edit Enrollment | Action<br>Complete Enroll |
| Search Results Student Name Test Demo  | Application Id<br>200120230000055 | Admission Number<br>BBA225U052 | College Name<br>Indian Institute for Productio | on Management, Kanabahal, Sundargarh | Gender<br>Female | Mobile Number<br>9205737647 | Date Of Birth<br>01/01/2008 | Status<br>Initiated | View<br>Acknowledgement | Edit<br>Edit Enrollment | Action<br>Complete Enroll |
| Search Results Student Name Test Demo  | Application Id<br>200120230000055 | Admission Number<br>BBA225U052 | College Name<br>Indian Institute for Productio | on Management, Kansbahal, Sundargarh | Gender<br>Female | Mobile Number<br>9205737647 | Date Of Birth<br>01/01/2008 | Status<br>Initiated | View<br>Acknowledgement | Edit<br>Edit Enrollment | Action<br>Complete Enrolt |
| Student Name<br>Test Demo              | Application Id<br>200120230000055 | Admission Number<br>BBA22SU052 | College Name<br>Indian Institute for Productio | on Management, Kanabahal, Sundargarh | Gender<br>Female | Mobile Number<br>9205737647 | Date Of Birth<br>01/01/2008 | Status<br>Initiated | View<br>Acknowledgement | Edit<br>Edit Enrollment | Artien<br>Complete Erroll |
| Student Name<br>Test Demo              | Application Id<br>200120230000055 | Admission Number<br>BBA22SU0S2 | College Name<br>Indian Institute for Productio | on Management, Kansbahal, Sundargarh | Gender<br>Female | Mobile Number<br>9205737647 | Date Of Birth<br>01/01/2008 | Status<br>Initiated | View<br>Acknowledgement | Edit<br>Edit Enrollment | Anier<br>Complete Enroll  |

The DEO shall enter Address (Present & Permanent), Educational Qualification of SSC (10th), Educational Qualification of HSC (12th), Details of any Other Course Attended, Declaration, Upload Photo & Signature

#### User Manual Enrollment

| College Details                              |                             |                                          |                                   |                           | Applicant Photograph                                                                                                    |
|----------------------------------------------|-----------------------------|------------------------------------------|-----------------------------------|---------------------------|----------------------------------------------------------------------------------------------------|
| College Code<br>000<br>Academic Year<br>2020 |                             | College Name<br>BIP College, Bhubaneswar |                                   |                           | Height 200 pt →                                                                                                    |
|                                              |                             |                                          |                                   |                           | 1122                                                                                                    |
| Student Details                              |                             |                                          |                                   |                           | ← Width 150 px →                                                                                                    |
| Name Of the Student                          |                             | Father's Name                            | Mother's Name                     |                           | Choose File resize-15886351mage.jpg                                                                                                    |
| Sumbul Samreen                               |                             | Md. Nooruddin                            | Zeba                              |                           | Applicant Signature                                                                                                    |
| Guardian Name                                |                             | Relation with Guardian                   | Date of Birth *                   | Age on(01.01.2018) *      |                                                                                                    |
| Taabish Farhan                               |                             | Brother                                  | 03-01-1996                        | 24Y-4M-3D                 | xd oo                                                                                                    |
| Gender *                                     | Mother Tongue *             | Category                                 | Blood Group                       |                           | aight The aight The aight |
| Female                                       | Urdu                        | General                                  | A+                                | ~                         | ↓                                                                                                    |
| Mobile Number                                |                             | Email ID                                 |                                   |                           | Choose File Optimized sign (1) (4).jpg                                                                                                    |
| 9110069496                                   |                             | sumbul.samreen@bipros.com                |                                   |                           | Go to PC settings to activate Windows.                                                                                                    |
| Present Address                              |                             |                                          | Permanent Addres                  | ss                        | Same as Present                                                                                                    |
| Address Lane-1 (Care of                      | f) *                        | Address Lane-2 (Building) *              | Address Lane-1 (Care of           | of) *                     | Address Lane-2 (Building) *                                                                                                    |
| Vim 637                                      |                             | saileshree vihar                         | Vim 637                           |                           | saileshree vihar                                                                                                    |
| Road / Street Name *                         |                             | Land Mark *                              | Road / Streat Name *              |                           | Land Mark *                                                                                                    |
| Saileshree vihar                             |                             | near Sai Mandir                          | Saileshree vihar                  |                           | near Sai Mandir                                                                                                    |
| Locality *                                   |                             | State *                                  | Locality *                        |                           | State *                                                                                                    |
| saileshree vihar                             |                             | Odisha                                   | ✓ saileshree vihar                |                           | Odisha                                                                                                    |
| District *                                   |                             | Pin Code *                               | District *                        |                           | Pin Code *                                                                                                    |
| Khordha                                      | ~                           | 751021                                   | Khordha                           |                           | 751021                                                                                                    |
|                                              |                             |                                          |                                   |                           |                                                                                                    |
| Educational Qualifi                          | ication of SSC (10th)       |                                          |                                   |                           |                                                                                                    |
| Roll No                                      | Name of the Board / Council | , State Name of the Examination F        | Passed Year of Passing Grad       | de Type Total Marks/CGPA  | A Marks/CGPA Secured Percentage                                                                                                    |
| 1234567898                                   | CBSE                        | 10th                                     | 2012 ~ CC                         | 5PA ~ 10                  | 8.40 79.80                                                                                                    |
|                                              |                             |                                          |                                   |                           |                                                                                                    |
| Educational Qualifi                          | ication of HSC (12th)       |                                          |                                   |                           |                                                                                                    |
| Deced Trace                                  |                             |                                          | version the provider of provider  |                           |                                                                                                    |
|                                              |                             | Board / Council, State Name of the E     | xamination passed Year of passing | Grade Type Total Mart     | RS/CGPA Marks/CGPA Secured Percentage                                                                                                    |
| CD3E V                                       | LES4JU/05 CBSE              | 1211                                     | 2014                              | Percentage                | 13 13.00                                                                                                    |
|                                              |                             |                                          |                                   |                           |                                                                                                    |
| Details of any Othe                          | er Course Attended          |                                          |                                   |                           |                                                                                                    |
| Course name / Last Ex                        | kamination Passed           | Jniversity / Council / Board Name        | Instituion Last Attended Year     | of Passing University / C | Council / Board Registration No Action                                                                                                    |
| Course name                                  |                             | Board Name                               | Institution Last Attended Se      | elect                     | stration No Save                                                                                                    |
| Admission Details                            |                             |                                          |                                   |                           |                                                                                                    |
| Admission Number *                           |                             | Date of Admission in to the college *    | Registration Number               |                           |                                                                                                    |
| BBA225U052                                   |                             | 01/01/2023                               | 11100/22                          |                           |                                                                                                    |
|                                              |                             |                                          |                                   |                           |                                                                                                    |
| Declaration *                                |                             |                                          |                                   |                           |                                                                                                    |
|                                              |                             |                                          |                                   |                           |                                                                                                    |
|                                              |                             |                                          |                                   |                           | Register & Proceed Cancel                                                                                                    |

15. DEO shall Register and Proceed to upload the supporting Documents for 10th, 12th, and migration certificate for last educational qualification

Upload Supporting Document

#### User Manual Enrollment

| Sl. No. | Document Description       | Browse File                                                     | Upload                                                    |
|---------|----------------------------|-----------------------------------------------------------------|-----------------------------------------------------------|
| 1*      | 10th Marksheet             | Choose File resize-1588663497120270045255816SumbulSignature.jpg | The file has been successfully uploaded.                  |
| 2*      | 12th Marksheet             | Choose File resize-1588663497120270045255816SumbulSignature.jpg | The file has been successfully uploaded.                  |
| 3*      | 12th Migration Certificate | Choose File resize-1588663497120270045255816SumbulSignature.jpg | The file has been successfully uploaded.                  |
|         |                            |                                                                 | ACTIVATE WINDOWS<br>Go to PC settings to activate Windows |

#### 16. After document upload the DEO shall make payment of Enrollment Fee

| Choose Payment Options                 |                 |
|----------------------------------------|-----------------|
| Debit Card / Credit Card / Net Banking | VISA 📖 🥨 RuPay) |
| CC-Avenue <sup>®</sup> Pay             |                 |

# CSC eGovernance India Services Ltd

| fbe257c7-175b-436 | 61-9319 | 9-c81579ff4c12                                                                                                    |              |                    |
|-------------------|---------|----------------------------------------------------------------------------------------------------|--------------|--------------------|
|                   |         |                                                                                                    |              | English •          |
| Payment Inform    | nation  |                                                                                                    | ORDER DETAIL | _S                 |
| Credit Card       | >       | Card Number                                                                                                    | Order #: T   | RCSC50520200001247 |
| Debit Cards       |         | 4012001037141112 VISA                                                                                                    | Order Amount | 59.00              |
| Net Banking       |         | Expiry Date CVV<br>May (05) ¥ 2020 ¥ 576                                                                                                    | Total Amount | INR 59.00          |
|                   |         | As per RBI's directive, w.e.f March 16, 2020, any Indian debit/credit card not<br>yet used for online e-commerce will be blocked for all online transactions. In<br>case of such failure, please contact your card issuing bank to enable online<br>usage. |              |                    |
|                   |         | I agree with the Privacy Policy by proceeding with this payment.                                                                                                    |              |                    |
|                   |         | INR 59.00 (Total Amount Payable)                                                                                                    |              |                    |
|                   |         | Make Payment Cancel                                                                                                    |              |                    |
|                   |         |                                                                                                    |              |                    |
|                   |         |                                                                                                    |              |                    |
|                   |         |                                                                                                    |              | Activate Wi        |
|                   |         |                                                                                                    |              | Go to PC settin    |

- 17. On submission of the Application, the application shall be submitted for principal's approval for Roll No generation
- 18. Student shall receive an acknowledgement as below through email

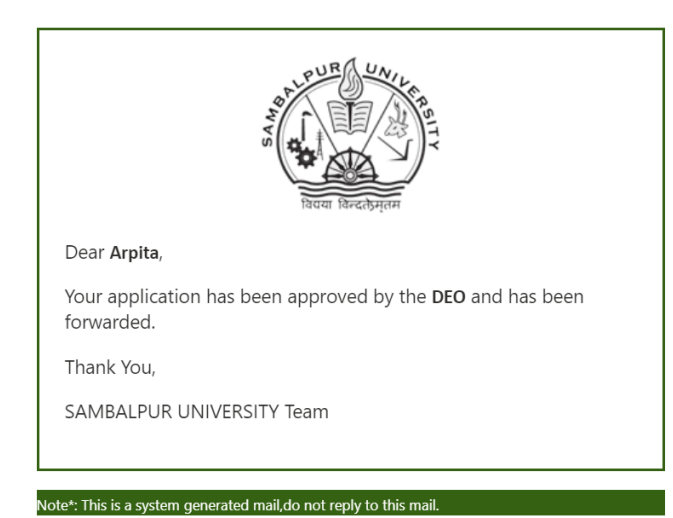

19. Student History shall display the student's status as initiated

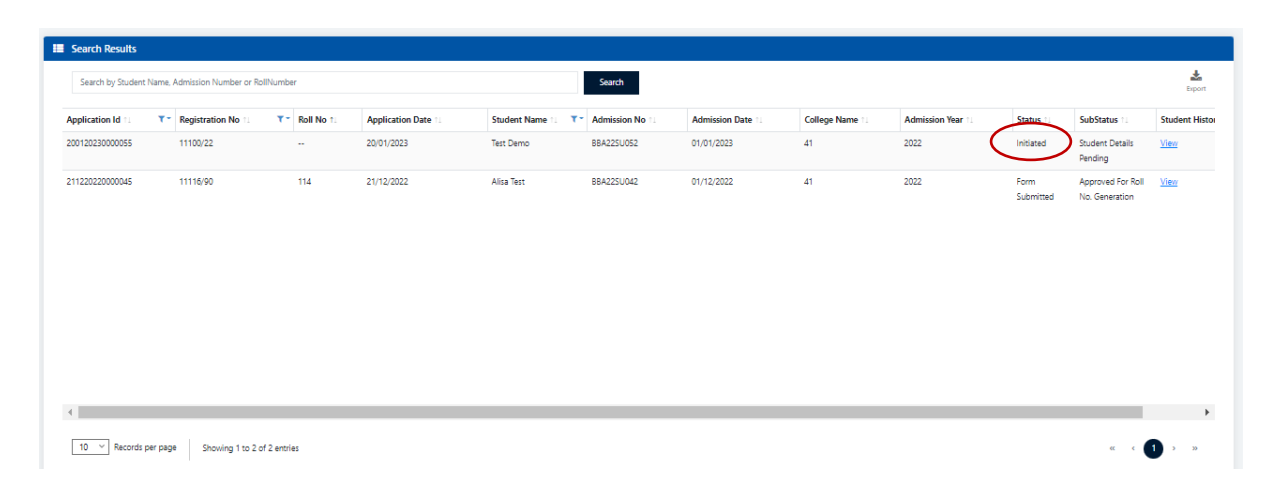

#### User Manual Enrollment

|                                                                                                    |                   |                                                                                            |                                                                                                   | 101            |               | Date of Birt                 |                    |                | Sirth                                       |                       |               | 01/01/2008      |                                                |                         |
|----------------------------------------------------------------------------------------------------|-------------------|--------------------------------------------------------------------------------------------|---------------------------------------------------------------------------------------------------|----------------|---------------|------------------------------|--------------------|----------------|---------------------------------------------|-----------------------|---------------|-----------------|------------------------------------------------|-------------------------|
|                                                                                                    |                   | Age on (20/01                                                                              | 1/23)                                                                                             | 15Y-0M-19D     |               |                              | Gen                | nder           |                                             |                       | Fernal        | ie .            |                                                |                         |
| /                                                                                                    |                   | Category                                                                                   |                                                                                                   | General        |               |                              | Em                 | nil            |                                             |                       | alisar        | ayakalisa⊗i     | gmail.com                                      | 1                       |
| ay pt                                                                                                    | tend              | Mobile Numb                                                                                | Her .                                                                                             | 9205737647     |               |                              | Blo                | Blood Group    |                                             |                       | В+            |                 |                                                |                         |
|                                                                                                    | _                 | Mother Tongs                                                                               | 10                                                                                                | Odia           |               |                              |                    |                |                                             |                       |               |                 |                                                |                         |
| Address De                                                                                                    | taik              |                                                                                            |                                                                                                   |                |               |                              |                    |                |                                             |                       |               |                 |                                                |                         |
| annant Add                                                                                                    |                   |                                                                                            |                                                                                                   |                |               | damo Ad                      | addeess Law        | - 2            |                                             |                       |               |                 |                                                |                         |
| intelet                                                                                                    |                   | Central Del                                                                                | 16i                                                                                               |                |               | Sense Parki Parki            |                    |                |                                             |                       |               | 112             | 233                                            |                         |
|                                                                                                    |                   |                                                                                            |                                                                                                   |                |               | 2.010                        |                    |                |                                             |                       |               |                 |                                                |                         |
| /resent Address                                                                                                    |                   |                                                                                            |                                                                                                   |                |               | demo Ad,                     | address Len        | e-2            |                                             |                       |               |                 |                                                |                         |
| atrict                                                                                                    |                   | Central De                                                                                 | lhi                                                                                               |                |               | State                        |                    | Delhi          |                                             | Pi                    | n             | 112             | 233                                            |                         |
| ducational                                                                                                    | Qualifica         | tion                                                                                       |                                                                                                   |                |               |                              |                    |                |                                             |                       |               |                 |                                                |                         |
|                                                                                                    |                   | ( <b>B B</b>                                                                               |                                                                                                   |                | P             |                              |                    | <b>6</b> 1     |                                             |                       |               |                 |                                                |                         |
| toam. Name                                                                                                    | 1                 | / Halig. Nilo                                                                              | Dalbi                                                                                             | testh          | dion Paaveo   | 207                          | ung tear           | Grade          | туре                                        | fotal Mark            | 114           | rks Obtaine     | a P                                            | incentage               |
| 1346                                                                                                    |                   |                                                                                            | Delhi                                                                                             | Territolo      |               | 201                          | ,                  | Derror         | tage .                                      | 600                   | 4.5           | ,               |                                                |                         |
| 12.071                                                                                                    |                   |                                                                                            | Danis                                                                                             | -weiter of     |               | 2.01                         | 2                  | PETLE          | nage                                        | 000                   | 4.54          | ,               |                                                | 2                       |
| Admission (                                                                                                    | Details           |                                                                                            |                                                                                                   |                |               |                              |                    |                |                                             |                       |               |                 |                                                |                         |
| dmission Num                                                                                                    | ber               |                                                                                            |                                                                                                   | BBA225U052     |               |                              | Date of Ad         | mission        |                                             |                       |               | 01/01/2         | 023                                            |                         |
|                                                                                                    |                   | Admission Number BEA225U052 Date of Admission 07/01/2023                                   |                                                                                                   |                |               |                              |                    |                |                                             |                       |               |                 |                                                |                         |
|                                                                                                    |                   |                                                                                            |                                                                                                   |                |               |                              |                    |                |                                             |                       |               |                 |                                                |                         |
|                                                                                                    | D. 4. 11-         |                                                                                            |                                                                                                   |                |               |                              |                    |                |                                             |                       |               | 1               |                                                |                         |
| Document (                                                                                                    | Details           |                                                                                            |                                                                                                   |                |               |                              |                    |                |                                             |                       |               |                 |                                                |                         |
| ocument l<br>Si No.                                                                                                    | Details           | Document Nan                                                                               | 71#                                                                                               |                |               |                              |                    |                | Status                                      |                       |               |                 | View                                           |                         |
| Oocument (<br>Si No.                                                                                                    | Details           | Document Nan<br>10th Marksheet                                                             | <b>1</b> .                                                                                        |                |               |                              |                    |                | Status<br>Attached                          |                       |               |                 | View<br>View                                   |                         |
| Document I<br>SI No.<br>1                                                                                                    | Details           | Document Nan<br>10th Marksheet<br>12th Marksheet                                           | <b>75#</b>                                                                                        |                |               |                              |                    |                | Status<br>Attached<br>Attached              |                       |               |                 | View<br>View<br>View                           |                         |
| Document I<br>SI No.<br>1<br>2<br>3                                                                                                    | Details           | Document Nan<br>10th Marksheet<br>12th Marksheet<br>12th Mignation                         | ne<br>:<br>:<br>:<br>:                                                                            |                |               |                              |                    |                | Status<br>Attached<br>Attached<br>Unattache | d                     |               |                 | View<br>View<br>View                           |                         |
| Document I<br>Si No.<br>1<br>2<br>3                                                                                                    | Details           | Document Nan<br>10th Marksheet<br>12th Marksheet<br>12th Mignation                         | ne<br>:<br>:<br>Certificate                                                                       |                |               |                              |                    |                | Status<br>Attached<br>Attached<br>Unattache | d                     |               |                 | View<br>View<br>View                           |                         |
| Document I<br>SI No.<br>1<br>2<br>3<br>Payment De                                                                                                    | Details           | Document Nan<br>10th Marksheet<br>12th Marksheet<br>12th Migration                         | ne<br>:<br>:<br>Certificate                                                                       |                |               |                              |                    |                | Status<br>Attached<br>Attached<br>Unattache | d                     |               |                 | View<br>View<br>View                           |                         |
| Document I<br>SI No                                                                                                    | Details<br>etails | Document Nan<br>10th Marksheet<br>12th Migration<br>Common A                               | ne<br>:<br>:<br>:<br>:<br>:<br>:<br>:<br>:<br>:<br>:<br>:<br>:<br>:<br>:<br>:<br>:<br>:<br>:<br>: | erasction Deta | Roll No.      | Dept. Fee                    | Portal Fee         | Other          | Status<br>Attached<br>Unattache<br>Changes  | d<br>Late Fee         | Total         | Exam Type       | View<br>View<br>View<br>View                   | ater Path               |
| Document I<br>SI No                                                                                                    | Details           | Document Nan<br>10th Marioheet<br>12th Marioheet<br>12th Migration<br>Common A             | ne<br>Certificate                                                                                 | enaction Data  | Roll No<br>NA | Dept. Fee<br>0.00            | Portal Fee         | Other          | Status<br>Attached<br>Unuttache             | d<br>Late Fee<br>0.00 | Total<br>0.00 | Exam Type<br>NA | View<br>View<br>View<br>View<br>Seme           | tier Path               |
| Document I<br>SI No.<br>2<br>3<br>SI No. APP I<br>1 25072                                                                                                    | Details           | Document Nari<br>10th Markaheat<br>12th Markaheat<br>12th Migration<br>12th Migration<br>5 | ree<br>Certificate                                                                                | enaction Deta  | Rail No<br>NA | Dept. Fee                    | Portal Fee         | 0.00           | Status<br>Attached<br>Unattache<br>Changes  | d<br>Late Fee<br>0.00 | Total<br>0.00 | Exam Type<br>NA | View<br>View<br>View<br>Seme<br>Enroli         | ater Path<br>martt View |
| Document I<br>SI No.<br>1<br>2<br>3<br>3<br>2<br>2<br>3<br>3<br>2<br>2<br>3<br>3<br>3<br>2<br>3<br>3<br>3<br>2<br>3<br>3<br>3<br>3<br>3<br>3<br>3<br>3<br>3<br>3<br>3<br>3<br>3<br>3<br>3<br>3<br>3<br>3<br>3<br>3 | Details           | Document Nar<br>10th Marksheet<br>12th Marksheet<br>12th Migration<br>5<br>5               | ne<br>:<br>:<br>:<br>:<br>:<br>:<br>:<br>:<br>:<br>:<br>:<br>:<br>:<br>:<br>:<br>:<br>:<br>:<br>: | enasction Data | Roll No<br>NA | Dept. Fee                    | Portal Fee         | Other     0.00 | Status<br>Attached<br>Unattache             | d<br>Late Fee<br>0.00 | Total<br>0.00 | Exam Type<br>NA | View<br>View<br>View<br>View<br>Seme<br>Enroll | ater Path<br>mart View  |
| Document I<br>SI No<br>2<br>3<br>3<br>SI No. APP I<br>1 20012                                                                                                    | Details           | Document Nam<br>10th Mariaheet<br>12th Migration<br>12th Migration<br>5<br>Common A        | re<br>Certificate                                                                                 | enaction Data  | Roll No<br>NA | Dept. Fee<br>0.00<br>Downloa | Portal Fee<br>0.00 | 0.00           | Status<br>Attached<br>Unattache             | d<br>Lete Fee<br>0.00 | Total<br>0.00 | Exam Type<br>NA | View<br>View<br>View<br>View<br>View           | ster Path<br>ment View  |

- 20. Now the application shall be forwarded to the Principal for his approval. He may approve or reject. If he approves then the student Roll No. gets generated24. The college principal shall be in the student student state the integral state.
- 21. The college principal shall login to the application and selects the inbox

| SAMBALPUR U<br>Accredited with Grade-A by N | NIVERSITY ESearch Se<br>IAAC (Second Cycle) | vices                      |                                               | testbbabca@gmail.com<br>Principal     |
|---------------------------------------------|---------------------------------------------|----------------------------|-----------------------------------------------|---------------------------------------|
| ervices<br>Inbox                            |                                             |                            |                                               |                                       |
| User Profil     EXAM. ENRI New Studen       | OLLMENT<br>t Enrollment                     | COMPLETE ENROLMENT PROCESS | STUDENT HISTORY<br>Student History Admin View | REPORTS<br>View Reports & Export Data |
| Student Sub                                 | UBJECT FORM                                 |                            |                                               |                                       |

- 22. Under Action inbox, there will be a Search Filter and Search Result sections. Search Filter shall have options, From Date, To Date, Service, Status and Application ID
- 23. Filter result shall be displayed under Search Filter section. The Principal shall locate the student name/Application Id, selects single or multiple application ids and clicks on Approve or Reject button after viewing the Acknowledgement.

| Search Results        |                             |                                        |                     |                       |        |                     |            |                |
|-----------------------|-----------------------------|----------------------------------------|---------------------|-----------------------|--------|---------------------|------------|----------------|
|                       |                             |                                        |                     |                       |        |                     |            | Ł.             |
| Application Id 11     | Student Name 11             | College Name 14                        | Admission Number 11 | Application Status 11 | SLA 11 | Last Modified On 11 | Due Date 💷 | View 11        |
| 160120230000050       | TEST DOC TWO                | School of Business Management, Bargarh | BBA22SU047          | Sent To Principal     | 4      | 17/01/2023          | 21/01/2023 | Acknowledgemen |
|                       |                             |                                        |                     |                       |        |                     |            |                |
|                       |                             |                                        |                     |                       |        |                     |            |                |
|                       |                             |                                        |                     |                       |        |                     |            |                |
|                       |                             |                                        |                     |                       |        |                     |            |                |
|                       |                             |                                        |                     |                       |        |                     |            |                |
|                       |                             |                                        |                     |                       |        |                     |            |                |
|                       |                             |                                        |                     |                       |        |                     |            |                |
|                       |                             |                                        |                     |                       |        |                     |            |                |
|                       |                             |                                        |                     |                       |        |                     |            |                |
|                       |                             |                                        |                     |                       |        |                     |            |                |
| 10 V Records per page | Showing 1 to 1 of 1 entries |                                        |                     |                       |        |                     | ¢¢.        | < 1 > >        |
| Remarks* Select       | ~                           |                                        |                     |                       |        |                     | Approv     | Reject         |

24. The Student History displays the generated Roll No after the application's approval by the principal. The Roll No shall be auto generated.

**User Manual** 

|                 |                 |               |                  |              |               |                |        |              |                | bp        |
|-----------------|-----------------|---------------|------------------|--------------|---------------|----------------|--------|--------------|----------------|-----------|
| Application Id  | Registration No | Roll No       | Application Date | Student Name | Admission No  | Admission Date | Branch | College Code | Admission Year | Status    |
| 50420210000372  | *               | **            | 05/04/2021       | pragyan Kar  | 20/000/SH/004 | 01/04/2021     | SH     | 000          | 2020           | Initiated |
| 50420210000367  | **              | 500021CSC001  | 05/04/2021       | Shiv Prasad  | 21/000/SH/015 | 04/04/2021     | SH     | 000          | 2021           | Approved  |
| 310320210000350 |                 | \$00021CHE006 | 31/03/2021       | Minati Guru  | 21/000/SH/014 | 31/03/2021     | SH     | 000          | 2021           | Approved  |
| 310320210000344 | **              | -             | 31/03/2021       | avipsa das   | 21/000/SH/013 | 31/03/2021     | SH     | 000          | 2021           | Initiated |
| 300320210000339 | <u></u>         | S00021CHE005  | 30/03/2021       | Test Roll    | 21/000/SH/012 | 30/03/2021     | SH     | 000          | 2021           | Approved  |
| 300320210000334 | 44 -            | \$00020GEL001 | 30/03/2021       | Taj Singh    | 20/000/SH/003 | 29/03/2021     | SH     | 000          | 2020           | Approved  |
| 300320210000323 |                 | S00021ELE002  | 30/03/2021       | Anita Panda  | 21/000/SH/011 | 30/03/2021     | SH     | 000          | 2021           | Approved  |
| 300320210000319 | -               |               | 30/03/2021       | aks das      | 21/000/SH/010 | 30/03/2021     | ян     | 000          | 2021           | Initiated |
| 300320210000317 |                 | 5000218/07001 | 30/03/2021       | ruhi das     | 21/000/SH/009 | 30/03/2021     | SH     | 000          | 2021           | Approved  |
| 280320210000305 |                 | 500021CHE004  | 28/03/2021       | Aman         | 21/000/SH/008 | 28/03/2021     | SH     | 000          | 2021           | Approved  |

25. The Action Details in Acknowledgement in Student History shall display the status as Roll No generated

| 2 Zerowskied with Grante A by RAAC (Second Cycle)      | fication               |                                     |                                           |                                           |                                                      |                                                                                   |                                    |       |         |             |                 |          |
|--------------------------------------------------------|------------------------|-------------------------------------|-------------------------------------------|-------------------------------------------|------------------------------------------------------|-----------------------------------------------------------------------------------|------------------------------------|-------|---------|-------------|-----------------|----------|
| Student History List<br>Search Filter                  |                        | Doem. Name Roll<br>10th 1<br>12th 2 | No / Reg. No Board Name D<br>d y<br>fgb g | aumination Passad Pass<br>e 201<br>pd 201 | ning Year Grade Type<br>14 Pecentage<br>16 Pecentage | Total Mark         Marks Obta           600         440           600         400 | nined Percentage<br>73.33<br>66.67 |       |         |             |                 |          |
| Service Type*                                          | From                   | Admission Details                   |                                           |                                           |                                                      |                                                                                   |                                    |       | College |             |                 |          |
| IIIA                                                   | ~ <u>su</u>            | Admission Number                    | BBA225                                    | LID IN                                    | Date of Admission                                    | D4/7                                                                              | 12/2022                            | × 🗎   | Select  |             |                 |          |
| Section                                                | Roll N                 |                                     |                                           |                                           |                                                      |                                                                                   |                                    |       |         |             |                 |          |
| Select                                                 | ~ Rai                  | Document Details                    |                                           |                                           |                                                      |                                                                                   |                                    |       |         |             |                 |          |
|                                                        |                        | SI No.                              | Document Name                             |                                           | ,                                                    | Status                                                                            | View                               |       |         |             |                 |          |
|                                                        |                        | 1                                   | 32th Marksheet                            |                                           |                                                      | Attached                                                                          | View                               |       |         |             |                 |          |
|                                                        |                        | 2                                   | 12th Marksheet                            |                                           |                                                      | Attached                                                                          | View                               |       |         |             |                 | Search   |
| III Search Results                                     |                        | 3                                   | 12th Migration Certificate                |                                           |                                                      | Attached                                                                          | View                               |       |         |             |                 |          |
| Search by Student Name, Admission Number or RollNumber |                        | Payment Details                     |                                           |                                           |                                                      |                                                                                   |                                    |       |         |             |                 | <u>*</u> |
|                                                        |                        |                                     |                                           |                                           |                                                      |                                                                                   |                                    |       |         |             |                 |          |
| Application Id 11 T Registration No 11 T               | Roll No 1. Applicatio  | No.                                 | Common APP ID Transa<br>Data              | teen Roll No De                           | ept. Portal Other<br>te fee Charg                    | an Fee Total Exam                                                                 | n Semester Path                    | er 11 | Status  | SubStatus 1 | Student History |          |
| 71220220000026 67587/78                                | 003 07/12/202          | 1 131220220000                      | 041 1X5U88131220220000021 13/12/2         | 022 54188A22006 0.0                       | 0.0 1.00 0.00                                        | 0.00 1.00 NA                                                                      | Erroliment View                    |       |         |             |                 |          |
| 71220220000025 12345,67                                | 011 07/12/202          | A. 6. 10 A                          |                                           |                                           |                                                      |                                                                                   |                                    |       |         |             |                 |          |
| 612202000007 111111/90                                 | \$3188A22001 06/12/202 | Action History                      |                                           |                                           |                                                      |                                                                                   |                                    |       |         |             |                 |          |
| 141220200042                                           | 54286422001 14/12/202  | Si No. Created By                   | Recommendation                            | Remarka                                   |                                                      |                                                                                   | Created On                         |       |         |             |                 |          |
| 81220220000033 11111,90                                | 54122001 08/12/202     | 1 DED                               | Form Submitted                            | Application                               | n Submitted in the System                            |                                                                                   | December 13, 2022 12:51<br>PM      |       |         |             |                 |          |
| 1112222000040                                          | 54185422305 14/12/232  | 2 DED                               | Sent To Principal                         | Verified                                  |                                                      |                                                                                   | December 13, 2022 12:52            |       |         |             |                 |          |
| 13122022000041 11122/99                                | 54188422006 13/12/202  | 1 Dissing                           | Sent To University Admin                  | Annound fo                                | for Bell No Constation                               |                                                                                   | PM                                 |       |         |             |                 |          |
| 612202000006 11111/22                                  | S4188422008 05/12/202  | - Principal                         | and to university starting                | Alleran                                   | a non no a faranon                                   |                                                                                   | PM                                 |       |         |             |                 |          |
| 18122022000019 00000/01                                | 54188A22009 18/12/202  | 4 Super Admin                       | Approved For Roll No. Ger                 | eration Approved                          |                                                      |                                                                                   | December 11, 2022 12:55            |       |         |             |                 |          |
|                                                        |                        | 5 System                            | Roll No. Generated                        | Rall No. Get                              | enerated                                             |                                                                                   | January 3, 2023 12:49              |       |         |             |                 |          |
|                                                        |                        |                                     |                                           |                                           |                                                      |                                                                                   | PM                                 |       |         |             |                 |          |
|                                                        |                        |                                     |                                           |                                           |                                                      |                                                                                   |                                    |       |         |             |                 |          |
| 10 - Records per page Showing 31 to 40 of 40 entries   |                        |                                     |                                           | Downlos                                   |                                                      |                                                                                   |                                    |       |         |             | < < 1 2 3 🛃     |          |
|                                                        |                        |                                     |                                           |                                           |                                                      |                                                                                   |                                    |       |         |             |                 |          |
|                                                        |                        |                                     |                                           |                                           |                                                      |                                                                                   | Cose                               |       | _       |             |                 | _        |

- 26. Both principal and Super Admin (University Admin) shall be able to complete the enrollment process like DEO. In that case there will not be any approval required from the principal and the Roll no shall be automatically generated as the application form is submitted after duly filled and the payment is successfully made.
- 27. For any help all the user roles shall be able to contact Support for technical queries through <u>cscsu.helpline@gmail.com</u>email id.

**BBA/BCA** Examination

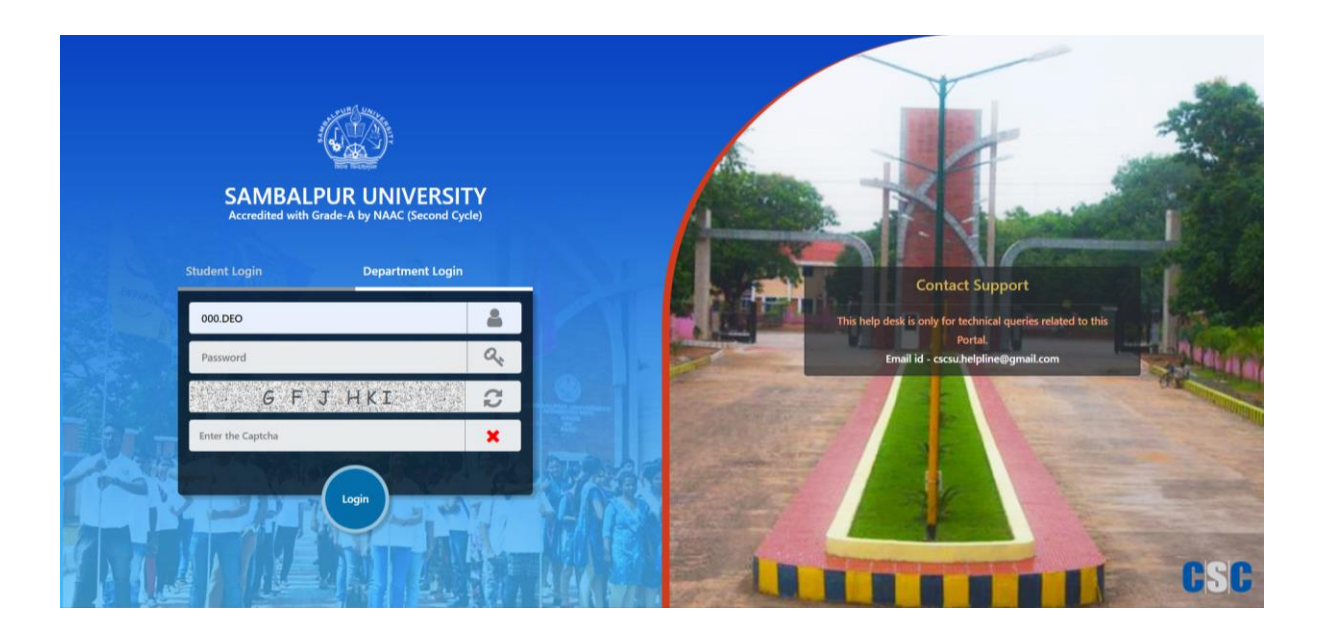

#### NOTE:

- After Completion of Enrollment, BBA students' subject preference must be chosen .
- The students having the subject selected will be eligible for form fill up.
- Please follow the User Manual of "BBA Student Subject Form Process-Sambalpur University" to know the process to select subjects for each student.

## **Back Paper Enrollment Process:**

The enrollment process for students with back papers is same as regular student enrollment process.

The University need to provide the roll numbers of students with back papers details.